## 利用に応じた設定に変える

システムに関する設定

メニュー画面の表示方法は、「メニュー」を押す。

| 設 定 項 目  |                            | 内容                                                          |                                                                                                    | 操作            |                         |
|----------|----------------------------|-------------------------------------------------------------|----------------------------------------------------------------------------------------------------|---------------|-------------------------|
|          | 画面表示位置を調整する                | 20ページを参照してください。                                             | 1 1 1 1 1 1 1 1 1 1 1 1 1 1 1 1 1 1 1 1 1 1 1 1 1 1 1 1 1 1 1 1 1 1 1 1 1 1 1 1 1 1 1 1 1 1 1 1 1 1 1 1 1 1 1 1 1 1 1 1 1 1 1 1 1 1 1 1 1 1 1 1 1 1 1 1 1 1 1 1 1 1 1 1 1 1 1 1 1 1 1 1 1 1 1 1 1 1 1 1 1 1 1 1 1 1 1 1 1 1 1 1 1 1 1 1 1 1 1 1 1 1 1 1 1 1 1 1 1 1 1 1 1 1 1 1< | 22            | 3                       |
| シ        | モニターのタイプを選ぶ                | 20ページを参照してください。                                             |                                                                                                    | モニター選択を選ぶ     | モニターのタイプを選ぶ             |
| ス        |                            |                                                             | ジョイスティック                                                                                                    |               |                         |
| テムに関する設定 | AV リンクを設定する                | ナビゲーション以外の画面を表示中に、交差点<br>拡大図および 3D ハイウェイ分岐案内などの自<br>動表示を行う。 |                                                                                                    | AV リンク<br>を選ぶ | 「する」<br>「しない」を選ぶ        |
|          | 本機の内容を購入時(工場出荷時)<br>の状態に戻す | 登録ポイント・登録ルートおよび設定した内容が<br>すべて消去される。                         |                                                                                                    | システムの初期化を選ぶ   | 「初期化する」<br>「前の画面に戻る」を選ぶ |